# **GEP - Cadastro anual em lote das concessões de férias**

Voltar para o Manual do GEP - Módulo de férias, licença especial e folga eleitoral

# Índice

| Apresentação                                    |
|-------------------------------------------------|
| Pré-requisitos                                  |
| Acesso ao Sistema GEP                           |
| Cadastro anual em lote das concessões de férias |
| Funcionalidades relacionadas                    |
| Informações adicionais                          |

#### Apresentação

Este documento apresenta um guia rápido para o DRH realizar o cadastro anual em lote das concessões de férias de servidores.

O mesmo procedimento é aplicável para membros com a diferença básica que estes têm 2 (duas) concessões de férias anuais.

As diferenças do procedimento entre servidores e membros são detalhadas nesse documento.

DOCUMENTO EM ELABORAÇÃO. NÃO UTILIZAR.

### **Pré-requisitos**

#### A portaria de concessão do saldo de férias já deve está publicada no Diário Oficial.

Passos para publicação da portaria no DOE:

No menu lateral esquerdo, clicar no botão "Novo".

| Diário Oficial   | Início | Мара  | Cadastros      | Relatórios | Ajuda                   |                        |                                 |
|------------------|--------|-------|----------------|------------|-------------------------|------------------------|---------------------------------|
|                  |        |       |                |            |                         |                        |                                 |
|                  |        |       |                |            |                         |                        |                                 |
| Atos não         | publi  | cad   | <b>OS</b> List | agem dos   | atos não public         | ados                   |                                 |
| Novo             |        |       |                | Gerar Ras  | cunho (publicáveis)     | Gerar Rascunho (todos) | Gerar Diário Oficial Eletrônico |
| Não Publicados   |        |       |                |            |                         | A                      |                                 |
|                  |        |       |                |            |                         |                        |                                 |
| Publicados       | Grupo  | Tipo/ | Natureza       | Número     | Data de Orige<br>efeito | m Criado por Pub       | licável? Ações                  |
| Diários Oficiais |        |       |                |            | Nenhum registre         | o encontrado           |                                 |

- Clicar em "Cadastrar outro tipo de ato/portaria".

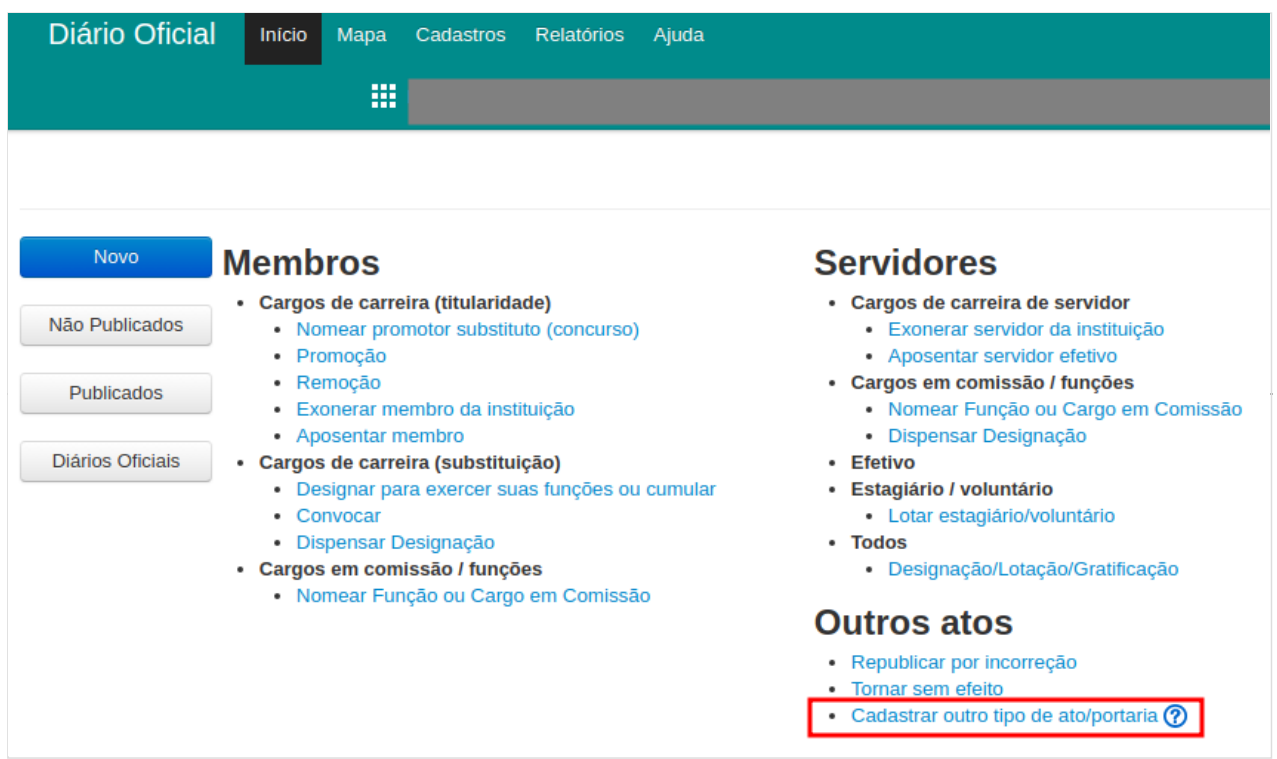

- Preencher as informações da portaria:
  - Número do ato: Informar o número da portaria (exemplo: 0683/2020/SUBADM)
  - Grupo de Ato: Informar o grupo do ato (exemplo: Atos da Subprocuradoria-Geral para Assuntos Administrativos).
  - Tipo de Documento: Portaria
  - Natureza: Concessão de Férias
  - Data do ato: data atual
  - Texto legal: Informar o texto da portaria (exemplo abaixo).
  - Autoridade principal: Informar a autoridade principal (exemplo: SUBADM)
  - Clicar no botão "Salvar".

Exemplo do texto legal da portaria (para servidores):

O SUBPROCURADOR-GERAL DE JUSTIÇA PARA ASSUNTOS ADMINISTRATIVOS, no uso de suas atribuições legais, e

CONSIDERANDO o teor do ATO PGJ n.º 249/2017, de 11.12.2017, que regulamenta a utilização do Módulo de Férias on line, ferramenta integrada ao Sistema de Gestão de Pessoas – GEP, no âmbito da Procuradoria-Geral de ustiça do Estado do Amazonas, dentre outras providências;

CONSIDERANDO o disposto nos arts. 62 e seguintes da Lei Estadual n.º 1.762, de 14.11.1986 – Estatuto dos Servidores Públicos Civis do Estado do Amazonas;

CONSIDERANDO a necessidade, ditada pelos princípios da supremacia do interesse público, da eficiência administrativa e da continuidade do serviço público, de aperfeiçoar o planejamento da Administração Ministerial concernente ao cronograma de férias, com vistas a uniformizar as rotinas administrativas, a prevenir soluções de continuidade e a esclarecer eventuais aspectos controversos;

CONSIDERANDO ainda o teor do Procedimento Interno n.º 2020.020346-SEI,

RESOLVE:

CONCEDER saldo de 30 (trinta) dias de férias, alusivos ao período aquisitivo 2020/2021, aos servidores efetivos e comissionados desta Procuradoria-Geral de Justiça, revogando-se as disposições em contrário. Publique-se, registre-se, cumpra-se.

SUBPROCURADORIA-GERAL DE JUSTIÇA PARA ASSUNTOS ADMINISTRATIVOS, em Manaus, 17 de novembro de 2020.

NOME DO SUBADM

Subprocurador-Geral de Justiça para Assuntos Administrativos

| /11/2021 11:58   | GEP - Cadastro anual em lote das concessões de férias - MPAM Wiki                                                                                                    |
|------------------|----------------------------------------------------------------------------------------------------|
| Outro Ti         | po de Ato/Portaria Cadastro                                                                                                    |
| Nevo             |                                                                                                    |
| NOVO             | Número do ato:                                                                                                    |
| Não Publicados   |                                                                                                    |
|                  | ATOS DA SUBPROCURADORIA-GERAL PARA ASSUNTOS ADMINISTRATIVOS                                                                                                    |
| Publicados       | Tipo de Documento: PORTARIA                                                                                                    |
| Diários Oficiais | Natureza: CONCESSÃO DE FÉRIAS                                                                                                    |
|                  | Data do ato: 09/11/2021                                                                                                    |
|                  | Texto legal:                                                                                                    |
|                  | O SUBPROCURADOR-GERAL DE JUSTIÇA PARA ASSUNTOS ADMINISTRATIVOS, no uso de suas atribuições legais, e                                                                                                    |
|                  | CONSIDERANDO o teor do ATO PGJ n.º 249/2017, de 11.12.2017, que regulamenta a utilização do Módulo de Férias on line, ferramenta integrada ao Sistema de Gestão de Pessoas – GEP, no âmbito da Procuradoria-Geral de ustiça do Estado do Amazonas, dentre outras providências; |
|                  | CONSIDERANDO o disposto nos arts. 62 e seguintes da Lei Estadual n.º 1.762, de 14.11.1986 – Estatuto dos Servidores Públicos<br>Civis do Estado do Amazonas;                                                                                                    |
|                  | CONSIDERANDO a necessidade, ditada pelos princípios da supremacia do interesse público, da eficiência administrativa e da continuidade do serviço público, de aperfeiçoar o planejamento da Administração Ministerial concernente ao cronograma de férias,                     |
|                  | Anexo: Escolher arquivo Nenhum arquivo selecionado                                                                                                    |
|                  | Remover anexo?                                                                                                    |
|                  | Autoridade principal: Subprocurador-Geral de Justiça para Assuntos Administrativos                                                                                                    |
|                  | Autoridade em exercício:                                                                                                    |
|                  | Selecione 🗸                                                                                                    |
|                  | Salvar Voltar                                                                                                    |

• Na portaria cadastrada, caixa de seleção de ações, clicar no ícone "Tornar publicável".

Salva I

| Inicio Mapa Ca                                                           | idastros Relatórios A                     | ljuda                   |                   |           |                                                                                              |                |                            |
|--------------------------------------------------------------------------|-------------------------------------------|-------------------------|-------------------|-----------|----------------------------------------------------------------------------------------------|----------------|----------------------------|
|                                                                          |                                           |                         |                   |           |                                                                                              |                |                            |
| publicados                                                               | <b>S</b> Listagem dos ato                 | os não publicados       |                   |           |                                                                                              |                |                            |
|                                                                          |                                           |                         |                   |           |                                                                                              |                |                            |
|                                                                          | Gerar Rascunho                            | (publicáveis) Gerar Ras | scunho (todos)    | Gerar Diá | io Oficial Eletrônico                                                                        |                |                            |
| Grupo                                                                    | Tipo/Natureza                             | Número                  | Data de<br>efeito | Origem    | Criado por                                                                                   | Publicável?    | Ações                      |
| ATOS DA<br>SUBPROCURADORIA-<br>GERAL PARA<br>ASSUNTOS<br>ADMINISTRATIVOS | <b>PORTARIA</b><br>CONCESSÃO DE<br>FÉRIAS | 0683/2020/SUBADM        | 09/11/2021        | Manual    | SUBPROCURADORIA-<br>GERAL DE JUSTIÇA<br>PARA ASSUNTOS<br>ADMINISTRATIVOS<br>09/11/2021 15:15 | Não publicável | 80<br><mark>7</mark><br>То |

Clicar no botão "Gerar Diário Oficial Eletrônico".

#### 10/11/2021 11:58

GEP - Cadastro anual em lote das concessões de férias - MPAM Wiki

| Inicio Mapa Ca                                                           | dastros Relatórios Aju                    | da                    |                   |            |                                                                                              |             |          |
|--------------------------------------------------------------------------|-------------------------------------------|-----------------------|-------------------|------------|----------------------------------------------------------------------------------------------|-------------|----------|
| publicados                                                               | <b>S</b> Listagem dos atos                | não publicados        |                   |            |                                                                                              |             |          |
|                                                                          | Gerar Rascunho (p                         | ublicáveis) Gerar Ras | scunho (todos)    | Gerar Diár | o Oficial Eletrônico                                                                         |             |          |
| Grupo                                                                    | Tipo/Natureza                             | Número                | Data de<br>efeito | Origem     | Criado por                                                                                   | Publicável? | Ações    |
| ATOS DA<br>SUBPROCURADORIA-<br>GERAL PARA<br>ASSUNTOS<br>ADMINISTRATIVOS | <b>PORTARIA</b><br>CONCESSÃO DE<br>FÉRIAS | 0683/2020/SUBADM      | 09/11/2021        | Manual     | SUBPROCURADORIA-<br>GERAL DE JUSTIÇA<br>PARA ASSUNTOS<br>ADMINISTRATIVOS<br>09/11/2021 15:15 | Publicável  | &0<br>12 |

• Selecionar uma data de publicação e clicar no botão "Gerar Diário Oficial".

| Diário Oficia    | Início     | Мара       | Cadastros  | Relatórios   | Ajuda      |
|------------------|------------|------------|------------|--------------|------------|
|                  |            |            |            |              |            |
| Gerar Dia        | ário O     | ficia      | al Informa | ar data da   | publicação |
| Novo             | Data de pu | blicação   | 08/11/2021 | (Segunda-fei | ra) 🗸      |
| Não Publicados   | Gerar Diá  | rio Oficia | Voltar     |              |            |
| Publicados       |            |            |            |              |            |
| Diários Oficiais | ]          |            |            |              |            |

Confirmar a geração do diário.

### Acesso ao Sistema GEP

A página inicial do sistema pode ser acessada através do endereço:

```
https://gep.mpam.mp.br
```

| GEP<br>SISTEMA DE GESTÃO DE PESSOAS | Login Nome de usuário: Senha: |
|-------------------------------------|-------------------------------|
|                                     | Entrar                        |

Ou a partir de link disponível no site do MPAM.

GEP - Cadastro anual em lote das concessões de férias - MPAM Wiki

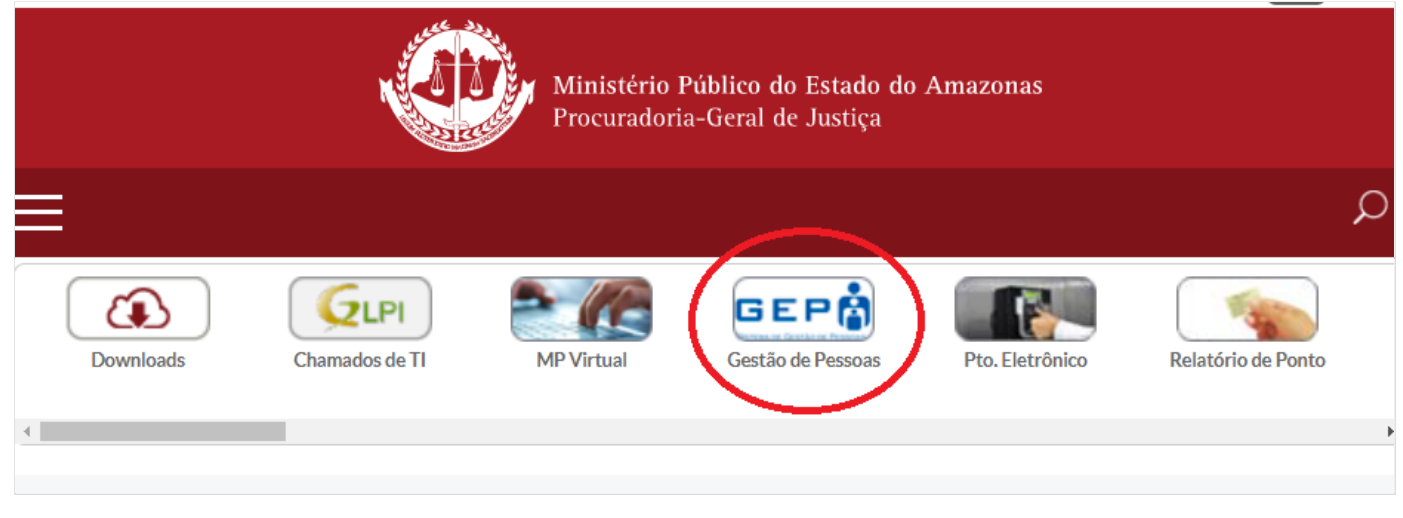

Para entrar no sistema, o usuário deverá informar o usuário e a senha.

## Cadastro anual em lote das concessões de férias

No menu superior, selecionar a opção "Anotação Funcional" \ "Anotações pendentes".

| Gestão de Pes | SSOAS Início | Cadastros | Anotação Funcional Rela | tórios | ? |                     |
|---------------|--------------|-----------|-------------------------|--------|---|---------------------|
|               |              |           | Anotações pendentes     |        |   |                     |
|               |              |           | Anotações automáticas   |        |   | 1 usuario(s) online |
| Inicio        |              |           | Informar exercício (1)  |        |   |                     |
| DECUDEOS      |              |           |                         |        |   |                     |

Pesquisar a portaria de concessão do saldo de férias publicada no Diário Oficial e na caixa de seleção "Ações" da portaria pesquisada, selecionar "Adicionar servidor".

| Gestão de Pe                                                                       | SSOAS Inicio                              | Cadastros Anota | ação Funcional | Relatórios    |                               | ?                                                                        |              |                |
|------------------------------------------------------------------------------------|-------------------------------------------|-----------------|----------------|---------------|-------------------------------|--------------------------------------------------------------------------|--------------|----------------|
| Inicio                                                                             | Listagem d                                | los atos        |                |               |                               |                                                                          | 1 usuá       | ario(s) online |
| RECURSOS<br>HUMANOS<br>Servidores/Membro                                           | Número:                                   |                 |                |               |                               |                                                                          |              |                |
| FÉRIAS/LICENÇA/ELEI                                                                | Data de publicaç                          | ao              |                |               |                               |                                                                          |              |                |
| INICIAL<br>Requerimentos                                                           | Ato revisado?                             |                 |                |               |                               |                                                                          |              |                |
| ADMINISTRAÇÃO<br>Novas                                                             | Não revisados                             | ♥               |                |               |                               |                                                                          | A 2.5        |                |
| CONTROLE                                                                           | Selecione                                 | nto             | ~              |               |                               |                                                                          | Pe           | squisar        |
| Solicitações p/<br>Ciência<br>Solicitações p/                                      |                                           |                 |                |               |                               |                                                                          |              |                |
| Deferimento<br>MEUS DADOS                                                          | Tipo/Natureza                             | Número          |                | P             | Publicado<br>m                | Criado por                                                               | Status       | Ações          |
| Minha ficha<br>funcional<br>Minhas anotações<br>Minhas<br>concessões<br>Censo MPAM | <b>PORTARIA</b><br>CONCESSÃO DE<br>FÉRIAS | 0683/2020/SUBAD | M              | 0:<br>-<br>fe | 8/11/2021<br>Segunda-<br>eira | SUBPROCURADORIA-<br>GERAL DE JUSTIÇA<br>PARA ASSUNTOS<br>ADMINISTRATIVOS | Não revisado | Ad             |

Clicar no link "Adicionar Anotação Funcional"

-----

| Início                                                                                                    | Anotações de PORTARIA 0683/2020/SUBADM                                                                                                    |
|----------------------------------------------------------------------------------------------------|----------------------------------------------------------------------------------------------------|
| RECURSOS<br>HUMANOS<br>Servidores/Membro                                                                                           | O SUBPROCURADOR-GERAL DE JUSTIÇA PARA ASSUNTOS ADMINISTRATIVOS, no uso de suas at ribuições legais, e                                                                                                    |
| FÉRIAS/LICENÇA/ELEI<br>LEVANTAMENTO<br>INICIAL<br>Requerimentos                                                                    | CONSIDERANDO o teor do ATO PGJ n.º 249/2017, de 11.12.2017, que regulamenta a util<br>ização do Módulo de Férias on line, ferramenta integrada ao Sistema de Gestão de P<br>essoas – GEP, no âmbito da Procuradoria-Geral de ustiça do Estado do Amazonas, den<br>tre outras providências;                                                                                                    |
| ADMINISTRAÇÃO<br>Novas                                                                                                    | CONSIDERANDO o disposto nos arts. 62 e seguintes da Lei Estadual n.º 1.762, de 14.<br>11.1986 – Estatuto dos Servidores Públicos Civis do Estado do Amazonas;                                                                                                    |
| Concessões<br>CONTROLE<br>Solicitações p/<br>Ciência<br>Solicitações p/                                                            | CONSIDERANDO a necessidade, ditada pelos princípios da supremacia do interesse púb<br>lico, da eficiência administrativa e da continuidade do serviço público, de aperfe<br>içoar o planejamento da Administração Ministerial concernente ao cronograma de fér<br>ias, com vistas a uniformizar as rotinas administrativas, a prevenir soluções de c<br>ontinuidade e a esclarecer eventuais aspectos controversos;                                 |
| Deferimento                                                                                                    | CONSIDERANDO ainda o teor do Procedimento Interno n.º 2020.020346-SEI,                                                                                                    |
| MEUS DADOS<br>Minha ficha<br>funcional<br>Minhas anotações<br>Minhas<br>concessões<br>Censo MPAM<br>(DRH)<br>Censo MPAM<br>(Geral) | RESOLVE:<br>CONCEDER saldo de 30 (trinta) dias de férias, alusivos ao período aquisitivo 2020/<br>2021, aos servidores efetivos e comissionados desta Procuradoria-Geral de Justiça,<br>revogando-se as disposições em contrário.<br>Publique-se, registre-se, cumpra-se.<br>SUBPROCURADORIA-GERAL DE JUSTIÇA PARA ASSUNTOS ADMINISTRATIVOS, em Manaus, 17 de n<br>ovembro de 2020.<br>Subprocurador-Geral de Justiça para Assuntos Administrativos |
|                                                                                                    | Nome Natureza Texto Deferido? Demais dados Acões                                                                                                    |
| [                                                                                                    | Adicionar Anotação Funcional                                                                                                    |

- No popup "Adicionar servidor":
  - Natureza do ato: "Concessão de férias"
  - Importar: Seleconar "Servidores" ou "Membros"
  - Ano de Referência: Informar o ano da concessão (exemplo: o ano seguinte)
  - Número de dias: 30 dias
  - Resumo da anotação: O sistema traz o mesmo texto da portaria, mas pode ser modificado.
- Clicar no botão "Adicionar"

#### 10/11/2021 11:58

| Adicionar servidor                                                                                                    |    |
|----------------------------------------------------------------------------------------------------|----|
| Natureza do ato:                                                                                                    |    |
| CONCESSÃO DE FÉRIAS                                                                                                    |    |
| Importar:                                                                                                    |    |
| Membros 🗸                                                                                                    |    |
| Ano de Referência                                                                                                    |    |
| 2022                                                                                                    |    |
| Número de dias                                                                                                    |    |
| 30 dias 🗸                                                                                                    |    |
| Resumo da anotação                                                                                                    |    |
| O SUBPROCURADOR-GERAL DE JUSTIÇA PARA ASSUNTOS                                                                                                   |    |
| Abivitivis (RATIVOS, 10 uso de suas autodições legais, e                                                                                         |    |
| CONSIDERANDO o teor do ATO PGJ n.º 249/2017, de 11.12.2017, que<br>regulamenta a utilização do Módulo de Férias on line, ferramenta integrada ao |    |
| Sistema de Gestão de Pessoas – GEP, no âmbito da Procuradoria-Geral de ustiça                                                                    |    |
| do Estado do Amazonas, dentre outras providências;                                                                                               |    |
| CONSIDERANDO o disposto nos arts. 62 e seguintes da Lei Estadual n.º 1.762, de                                                                   | Ŧ  |
| 14.11.1300 - Estatuto dos Servidores Públicos Civis do Estado do Aniazonas,                                                                      | 11 |
| Adicionar Cancelar                                                                                                    |    |
| O sistema busca todos os consideros ou membros ativos no sistema CEP                                                                             |    |
|                                                                                                    |    |

É possível alterar a concessão de um servidor ou membro, excluir para um servidor/membro não tenha concessão gerada automaticamente ou incluir um servidor manualmente.

Após revisar a lista de servidores ativos para receberem a concessão de férias, marcar a caixa de seleção "Finalizar revisão" e clicar no botão "Gerar anotações funcionais"

|                                              | CONCESSÃO<br>DE FÉRIAS | O SUBPROCURADOR-GERAL DE<br>JUSTIÇA PARA ASSUNTOS<br>ADMINISTRATIVOS, no uso de<br>suas atribuiç | Não especificado | Período: 2º/2022<br>Número de dias: 30 | \$ <b>0</b> |
|----------------------------------------------|------------------------|--------------------------------------------------------------------------------------------------|------------------|----------------------------------------|-------------|
| Adicionar Anotação Fu                        | ncional                |                                                                                                  |                  |                                        |             |
| ☐ Finalizar revisão?<br>Gerar anotações func | ionais Voltar          |                                                                                                  |                  |                                        |             |

O sistema gera as concesões de férias para cada servidor/membro que foi listado.

#### **Funcionalidades relacionadas**

É possível gerar concessão manual de férias a partir da tela inicial, menu "FÉRIAS/LICENÇA/ELEITORAL" \ "Novas Concessões".

### Informações adicionais

Em caso de dúvidas ou questionamentos:

- Servidores: Entrar em contato com o DRH (Divisão de Recursos Humanos) ou a DA (Diretoria de Administração), através dos telefones (3655-0735/ 3655-0741) ou através do email do suporte (dadm@mpam.mp.br).
- Membros: Entrar em contato com a secretaria do SUBJUR.

Disponível em "http://wiki.mpam.mp.br/index.php?title=GEP\_-\_Cadastro\_anual\_em\_lote\_das\_concessões\_de\_férias&oldid=1861"

Esta página foi modificada pela última vez em 10 de novembro de 2021, às 11h53min